## Manter Anormalidade de Leitura

1/8

Esta funcionalidade possibilita o usuário atualizar as informações do banco de dados relativos a anormalidade de leitura, e valida o preenchimento dos campos obrigatórios, no caminho: GSAN > Micromedição > Leitura > Manter Anormalidade de Leitura.

## Observação

08/08/2025 11:10

Informamos que os dados exibidos nas telas a seguir são fictícios, e não retratam informações de clientes.

Criado um campo na tabela leitura anormalidade, que indica se a anormalidade será omitida do R0939 - Relatório de Leituras e Anormalidades Informadas (GSAN > Relatório > Faturamento), mas permanece no Smartphone para ser utilizado pelo leiturista, nos seguintes códigos:

- 30 (Hidrômetro parado);
- 38( Hidrômetro parado sem consumo);
- 5 (Hidrômetro sem Lacre);
- 23 (Vazamento Antes do Hidrômetro);
- 24 (Vazamento Após o Hidrômetro); e
- 25 (Vazamento no Hidrômetro).

Alterada a funcionalidade para possibilitar à emissão de ordem de serviço seletiva automática para os imóveis quando apresentar XX vezes consecutivas as seguintes anormalidades:

- "Hidrômetro Quebrado"; e
- "Hidrômetro Retirado".

A funcionalidade de Inserir/Atualizar Anormalidade de Leitura foi alterada para receber o campo "Tipo de serviço" e "Empresa", responsável pelo serviço. Caso sejam identificadas as anormalidades serão geradas ordens seletivas automáticas, associada à empresa e com o tipo de serviço "INSPECAO DE ANORMALIDADE", definido em parâmetro.

O Batch também foi alterado, "Faturar Grupo de Faturamento", no processo "Gerar Ordem Serviço Anormalidade de Leitura" para identificar o tipo de serviço, criando assim o comando e as ordens de serviço.

O comando deverá ser gerado contendo os parâmetros a seguir:

- Descrição do comando "Comando automático das Ordens Seletivas";
- Serviço Tipo Serviço informado na anormalidade;
- Empresa Empresa informada na anormalidade.

Inicialmente o sistema exibe uma tela para filtrar as informações desejadas. Escolha uma ou mais

opções no filtro e clique no botão

update: update: 31/08/2017 ajuda:micromedicao:manter\_anormalidade\_leitura https://www.gsan.com.br/doku.php?id=ajuda:micromedicao:manter\_anormalidade\_leitura&rev=1443635621 01:11

|                                                                                  | Gsan -> Micromedicao -> Leitura -> Manter Anormalidade Leitura |  |  |
|----------------------------------------------------------------------------------|----------------------------------------------------------------|--|--|
| Filtrar Anormalidade de Leitura                                                  |                                                                |  |  |
|                                                                                  |                                                                |  |  |
| Para filtrar uma Anormalidade de Leitura, informe os dados abaixo:               |                                                                |  |  |
| Descrição:                                                                       |                                                                |  |  |
|                                                                                  | Iniciando pelo texto                                           |  |  |
| Anormalidade Relativa a<br>Hidrômetro:                                           | © Sim <sup>©</sup> Não                                         |  |  |
| Anormalidade Aceita para Ligação<br>sem Hidrômetro:                              | 🔘 Sim 🔘 Não                                                    |  |  |
| Anormalidade de Uso Restrito do<br>Sistema:                                      | 🔘 Sim 🔘 Não                                                    |  |  |
| Anormalidade Acarreta Perda<br>Tarifa Social:                                    | 🔘 Sim 🔘 Não                                                    |  |  |
| Anormalidade Emite OS<br>Automática:                                             | 🔘 Sim 🔘 Não                                                    |  |  |
| Exibir a anormalidade no relatório<br>de leituras e anormalidades<br>informadas: | 💿 Sim 💿 Não                                                    |  |  |
| Tipo de Serviço:                                                                 | <b>•</b>                                                       |  |  |
| Consumo a Ser Cobrado<br>(anormalidade informada e leitura<br>não informada):    | <b>•</b>                                                       |  |  |
| Consumo a Ser Cobrado<br>(anormalidade informada e leitura<br>informada):        | •                                                              |  |  |
| Leitura para faturamento<br>(anormalidade informada e leitura<br>não informada): |                                                                |  |  |
| Leitura para faturamento<br>(anormalidade informada e leitura<br>informada):     | -                                                              |  |  |
| Indicador de uso:                                                                | ○ Ativo ○ Inativo ◎ Todos                                      |  |  |
| Limpar                                                                           | Filtrar                                                        |  |  |

Realizado o filtro, o sistema disponibiliza a tela abaixo, contendo as anormalidades que atenderam as condições solicitadas.

Em seguida, para atualizar a anormalidade desejada, clique no hiperlink de um dos registros do campo "Descrição da Anormalidade de Leitura", o sistema abrirá a tela "Atualizar Anormalidade de Leitura".

Para remover um ou mais itens, marque no(s) checkbox(s) correspondente(s), ou Todos para marcar todos os itens a serem removidos.

Gsan -> Micromedicao -> Leitura -> Manter Anormalidade Leitura

| <u>Todos</u>          | Código | Descrição da<br>Anormalidade de<br>Leitura | Relativa a<br>Hidr. | Aceita p/<br>Lig. Sem<br>Hidr. | Uso Restrito<br>do Sistema | Perda da<br>Tarifa Socia |
|-----------------------|--------|--------------------------------------------|---------------------|--------------------------------|----------------------------|--------------------------|
|                       | 206    | TESTE 30                                   | NÃO                 | NÃO                            | NÃO                        | NÃO                      |
|                       | 99     | ANORMALIDADE TESTE                         | SIM                 | SIM                            | SIM                        | SIM                      |
|                       | 142    | <u>464564</u>                              | SIM                 | SIM                            | SIM                        | SIM                      |
|                       | 148    | 56757GJGH                                  | SIM                 | SIM                            | SIM                        | SIM                      |
|                       | 166    | <u>CORTE</u>                               | SIM                 | SIM                            | SIM                        | SIM                      |
|                       | 171    | <u>34534</u>                               | SIM                 | SIM                            | SIM                        | SIM                      |
| Remover Voltar Filtro |        |                                            |                     |                                |                            |                          |

Faça as modificações que julgar necessárias na tela abaixo e clique no botão

Atualizar

Last update: 31/08/2017 ajuda:micromedicao:manter\_anormalidade\_leitura https://www.gsan.com.br/doku.php?id=ajuda:micromedicao:manter\_anormalidade\_leitura&rev=1443635621 01:11

| Atualizar Anormalidade de Leitura                                                      |                                     |        |                        |             |         |           |   |
|----------------------------------------------------------------------------------------|-------------------------------------|--------|------------------------|-------------|---------|-----------|---|
| Para Atualizar uma Anormalidade de Leitura, informe os dados abaixo:                   |                                     |        |                        |             |         |           |   |
| )escrição:*                                                                            | HIDRO                               | ME     | TRO QUEBR              | ADO         |         |           |   |
| Abreviatura:*                                                                          | HDQ                                 |        |                        |             |         |           |   |
| Anormalidade Relativa a<br>Hidrômetro:*                                                | Sim                                 | 0      | Não                    |             |         |           |   |
| Anormalidade Aceita para Ligação                                                       | 💿 Sim                               | ۲      | Não                    |             |         |           |   |
| Anormalidade de Uso Restrito do                                                        | 🔘 Sim                               | ۲      | Não                    |             |         |           |   |
| Anormalidade Acarreta Perda<br>Farifa Social:*                                         | 💿 Sim                               | ۲      | Não                    |             |         |           |   |
| Exibir a anormalidade no relatório<br>le leituras e anormalidades<br>nformadas:*       | Sim                                 | 0      | Não                    |             |         |           |   |
| xibir mensagem quando o<br>nidrômetro estiver na calcada:*                             | 💿 Sim                               | ۲      | Não                    |             |         |           |   |
| xibir mensagem quando<br>nidrômetro foi substituído:*                                  | Sim                                 | 0      | Não                    |             |         |           |   |
| ndicador Não Impressão Conta:*                                                         | 🔘 Sim                               | ۲      | Não                    |             |         |           |   |
| Consumo a Ser Cobrado<br>anormalidade informada e leitura<br>Jão informada).*          | MEDIA                               |        |                        | •           |         |           |   |
| Consumo a Ser Cobrado<br>anormalidade informada e leitura<br>nformada):*               | MEDIA                               |        |                        | •           |         |           |   |
| eitura para faturamento<br>anormalidade informada e leitura<br>íão informada):*        | ANTER                               | RIOF   | 2                      | •           |         |           |   |
| eitura para faturamento<br>anormalidade informada e leitura<br>nformada):*             | ANTER                               | RIOF   | {                      | •           |         |           |   |
| Fator que deverá atualizar o<br>consumo de imóveis com<br>anormalidade (Sem leitura):* | 1                                   |        |                        |             |         |           |   |
| Fator que deverá atualizar o<br>consumo de imóveis com<br>anormalidade (Com leitura):* | 1                                   |        |                        |             |         |           |   |
| ndicador de obrigatoriedade da<br>anormalidade de leitura: *                           | Não ac                              | eita   | Leitura 👻              |             |         |           |   |
| Anormalidade impacta na<br>eitura/faturamento:*                                        | Sim                                 | 0      | Não                    |             |         |           |   |
| lúmero de vezes para suspender<br>eitura:                                              | 0                                   |        |                        |             |         |           |   |
| lúmero de meses para manter<br>eitura suspensa:                                        | 0                                   |        |                        |             |         |           |   |
| lipo de Solicitação:                                                                   |                                     |        |                        |             |         | •         |   |
| specificação:                                                                          |                                     |        |                        |             |         | •         |   |
| Para criação automática de Ordem Sel                                                   | etiva, infor                        | me:    |                        |             |         |           | _ |
| lipo de Serviço:                                                                       | INSPE                               | CAC    | DE ANORM               | ALIDADE     |         |           | • |
| Firma:                                                                                 | ABF                                 |        |                        |             | -       |           |   |
| ndicador foto obrigatória:*<br>ndicador de uso:*                                       | <ul><li>Sim</li><li>Ativo</li></ul> | 0<br>0 | Não<br>Inativo<br>* Ca | impos obria | atórios |           |   |
|                                                                                        |                                     |        |                        |             |         | Atualizar |   |

Com a inclusão dos campos "Tipo de Solcitação" e Especificação, o sistema poderá ser parametrizado, incluindo outras anormalidades de leituras para gerar Ordens de Serviços.

## **Preenchimento dos Campos**

| Campo                                                                        | Preenchimento dos Campos                                                                                                    |
|------------------------------------------------------------------------------|----------------------------------------------------------------------------------------------------|
| Descrição(*)                                                                 | Campo obrigatório - Crie um nome para a Anormalidade de Leitura.                                                                                                    |
| Abreviatura(*)                                                               | Campo obrigatório - Crie uma abreviatura para a descrição.                                                                                                    |
| Anormalidade Relativa a Hidrômetro(*)                                        | Campo obrigatório - Marque a opção "Sim", caso a<br>anormalidade seja relativa a hidrômetro. Caso contrário,<br>marque "Não".                                                                 |
| Anormalidade Aceita para Ligação sem<br>Hidrômetro(*)                        | Campo obrigatório - Marque a opção "Sim", caso a<br>anormalidade aceita para ligação sem hidrômetro. Caso<br>contrário, marque "Não".                                                         |
| Anormalidade de Uso Restrito do<br>Sistema(*)                                | Campo obrigatório - Marque a opção "Sim", caso a<br>anormalidade seja de uso restrito do sistema. Caso<br>contrário, marque "Não".                                                            |
| Anormalidade Acarreta Perda Tarifa<br>Social(*)                              | Campo obrigatório - Marque a opção "Sim", caso a<br>anormalidade acarreta perda de tarifa social. Caso<br>contrário, marque "Não".                                                            |
| Anormalidade Emite OS Automática(*)                                          | Campo obrigatório - Marque a opção "Sim", caso a<br>anormalidade emita OS automática. Caso contrário,<br>marque "Não".                                                                        |
| Exibir a Anormalidade no Relatório<br>Leituras Anormalidades Informadas      | Marque a opção "Sim", caso deseje que a anormalidade<br>seja exibida no relatório de leituras anormalidades<br>informadas. Caso contrário, marque "Não".<br>O sistema adota o padrão = "Sim". |
| Exibir Mensagem Quando o Hidrômetro<br>Estiver na Calçada(*)                 | Campo obrigatório - Marque a opção "Sim", para indicar<br>que o hidrômetro está na calçada. Caso contrário, marque<br>"Não".<br>O sistema adota o padrão = "Não".                             |
| Exibir Mensagem Quando o Hidrômetro<br>Foi Substituído(*)                    | Campo obrigatório - Marque a opção "Sim", para indicar<br>que o hidrômetro foi substituído. Caso contrário, marque<br>"Não".<br>O sistema adota o padrão = "Não".                             |
| Indicador não Impressão Conta(*)                                             | Campo obrigatório - Marque a opção "Sim", para indicar a<br>não impressão da conta. Caso contrário, marque "Não".<br>O sistema adota o padrão = "Não".                                        |
| Tipo de Serviço(*)                                                           | Campo obrigatório - Escolha uma das opções<br>disponibilizada pelo sistema.<br>Este campo fica inativo quando a "Anormalidade Emite OS<br>Automática" estiver marcada = "Não".                |
| Consumo a ser cobrado (anormalidade<br>informada e leitura não informada)(*) | Campo obrigatório - Escolha uma das opções<br>disponibilizadas pelo sistema.                                                                                                    |
| Consumo a ser cobrado (anormalidade<br>informada e leitura informada)(*)     | Campo obrigatório - Escolha uma das opções<br>disponibilizadas pelo sistema.                                                                                                    |

| Campo                                                                                   | Preenchimento dos Campos                                                                                                    |
|-----------------------------------------------------------------------------------------|----------------------------------------------------------------------------------------------------|
| Leitura para faturamento (anormalidade<br>informada e leitura não informada)(*)         | Campo obrigatório - Escolha uma das opções<br>disponibilizadas pelo sistema.                                                                                      |
| Leitura para faturamento (anormalidade<br>informada e leitura informada)(*)             | Campo obrigatório - Escolha uma das opções<br>disponibilizadas pelo sistema.                                                                                      |
| Fator que deverá atualizar o consumo de<br>imóveis com anormalidade (sem<br>leitura)(*) | Campo obrigatório - Informe o fator que deverá atualizar o<br>consumo de imóveis com anormalidade.<br>O campo deve ser numérico maior que zero e menor que<br>10. |
| Fator que deverá atualizar o consumo de<br>imóveis com anormalidade (com<br>leitura)(*) | Campo obrigatório - Informe o fator que deverá atualizar o<br>consumo de imóveis com anormalidade.<br>O campo deve ser numérico maior que zero e menor que<br>10. |
| Indicador de obrigatoriedade da<br>anormalidade de leitura(*)                           | Campo obrigatório - Escolha uma das opções<br>disponibilizadas pelo sistema.                                                                                      |
| Anormalidade impacta na<br>leitura/faturamento(*)                                       | Campo obrigatório - Informe "Sim" caso a anormalidade<br>impacta na leitura/faturamento. Caso contrário marque<br>"Não".                                          |

Número de vezes para suspender a leitura

| Informe o número de vezes para suspender a leitura. O campo deve ser numérico, caso não seja usado, preencher com zero\*.\* Número de meses para manter a leitura suspensa

| Informe o número de meses para manter a leitura suspensa. O campo deve ser numérico, caso não seja usado, preencher com zero\*.\* Tipo de solicitação

| Selecione uma das opções disponibilizada pelo sistema. Especificação| Selecione uma das opções disponibilizada pelo sistema. Tipo de Serviço

|Selecione uma das opções disponibilizada pelo sistema.

Firma

|Selecione uma das opções disponibilizada pelo sistema.

Indicador Foto Obrigatória

[Informe "Sim" para indicar a obrigatoriedade de foto, caso contrário, informe "Não".

Indicador de uso(\*)

| Campo obrigatório - Selecione a opção \*Ativo\* ou \*Inativo.\*

{table}

1 Funcionalidade dos Botões

{table} Botão

|Descrição da Funcionalidade

{image:Limpar.jpg}| Ao clicar neste botão, o sistema limpa o conteúdo da tela em exibição. {image:Filtrar.jpg}| Ao clicar neste botão, o sistema executa o filtro utilizando os parâmetros informados.

{image:Remover.png}| Ao clicar neste botão, o sistema remove o registro marcado no checkbox, exibe a tela de sucesso e retorna da tela de filtro. {image:Voltarfiltro.jpg}| Ao clicar neste botão, o sistema retorna a tela de filtro.

{image:Voltar.jpg}|Ao clicar neste botão, o sistema volta a tela anterior. {image:Desfazer.png}| Ao clicar neste botão, o sistema desfaz os procedimentos inseridos. {image:cancelar.jpg}| Ao clicar neste botão, o sistema cancela os procedimentos e retorna a tela principal. {image:Atualizar.png}| Ao clicar neste botão, o sistema atualiza as informações nas bases de dados.

Clique aqui para retornar ao Menu Principal do GSAN

From:

https://www.gsan.com.br/ - Base de Conhecimento de Gestão Comercial de Saneamento

Permanent link:

https://www.gsan.com.br/doku.php?id=ajuda:micromedicao:manter\_anormalidade\_leitura&rev=1443635621

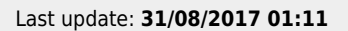

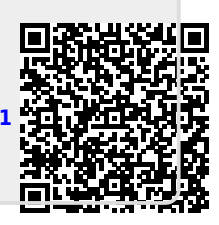